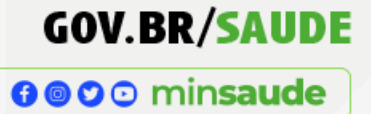

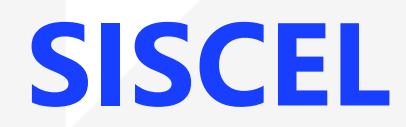

# Sistema de Controle de Exames Laboratoriais da Rede Nacional de

Contagem de Linfócitos T CD4+ e Carga Viral

Relatórios

SAÚDE

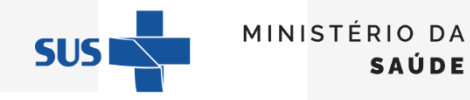

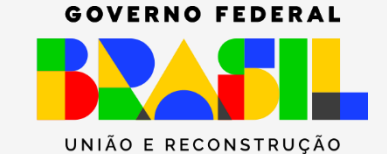

### RELATÓRIOS

**G O O** min**saude** 

#### Relatórios

Resultado de Exames

Analítico de Exames

**Exames Realizados** 

Exames Não Realizados

Histórico de Exames

Consolidado Anual BPA

**Autorizados Ativos** 

Usuário SUS sem CPF Informado Por meio dos relatórios, que podem ser exportados para os formatos Excel ou PDF, é possível acompanhar e gerir as atividades relativas aos exames executados pelo laboratório.

SUSI

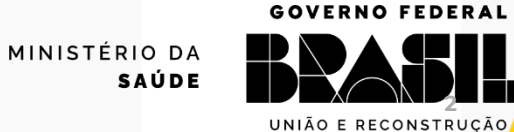

- Esse relatório apresenta resultados de exames liberados.
- Para gerar o relatório, selecione o tipo de exame (CD4 ou carga viral) e defina o intervalo de tempo (com base na data de liberação dos resultados) para apresentação da lista de resultados e, em seguida, clique em Gerar Relatório.
- Para indicar outro intervalo de tempo, clique em \*Limpar

| Relatorio de Resultados de Exames          |                |                |                                                |
|--------------------------------------------|----------------|----------------|------------------------------------------------|
| Inicial > Relatórios > Resultado de Exames |                |                |                                                |
| Filtro                                     |                |                |                                                |
| Tipo exame *                               | Data Inicio *  | Data Fim *     |                                                |
| Selecione o Tipo de Exame                  |                |                |                                                |
|                                            | Data da Coleta | Data da Coleta |                                                |
|                                            |                |                | 🗙 Limpar 🔒 Gerar Relatório                     |
|                                            |                | SUS 🗖          | MINISTÉRIO DA<br>SAÚDE<br>UNIÃO E RECONSTRUCÃO |

# Resultado de Exames

**∂ ⊘** ⊙ min**saude** 

# ✤ O relatório emitido apresenta o seguinte formato:

| Ministério da Saúde         |                      |                       |                           |         |       |             |                |                                |         | Data: 15/01/2024 |              |             |
|-----------------------------|----------------------|-----------------------|---------------------------|---------|-------|-------------|----------------|--------------------------------|---------|------------------|--------------|-------------|
| Secretaria de Vigilância em | Saúde e Ambiente     |                       |                           |         |       |             |                |                                |         | SISCEL           |              |             |
| Departamento de HIV/Aids    | , Tuberculose, Hepat | ites Virais e Infecçõ | es Sexualmente Transmissí | veis    |       |             |                |                                |         |                  |              |             |
|                             |                      |                       |                           |         |       |             |                |                                |         | _                |              |             |
| Relatório de Resultados de  | Exames de Carga Vir  |                       |                           |         |       |             |                |                                |         |                  |              |             |
|                             |                      |                       |                           |         |       |             |                |                                |         |                  |              |             |
| Laboratório Executor:       |                      |                       |                           |         |       |             |                |                                |         |                  |              |             |
|                             |                      |                       |                           |         |       |             |                |                                |         |                  |              |             |
| Usuário SUS                 | Data da Coleta       | Data da Execução      | Identificador da Amostra  | Cópias  | Log   | Volume (ul) | Método         | Kit                            | Entrada | Digitado em      | Digitado por | Observações |
| _                           | 06/12/2023 07:25     | 06/12/2023 13:44      | 255                       | 5430    | 3,735 | 1000        | PCR Tempo Real | Cepheid Xpert HIV-1 Viral Load | Manual  | 06/12/2023 17:42 |              |             |
|                             | 11/12/2023 07:30     | 11/12/2023 15:31      | 257                       |         |       | 1000        | PCR Tempo Real | Cepheid Xpert HIV-1 Viral Load | Manual  | 11/12/2023 18:45 |              |             |
|                             | 01/12/2023 07:30     | 01/12/2023 13:53      | 253                       |         |       | 1000        | PCR Tempo Real | Cepheid Xpert HIV-1 Viral Load | Manual  | 01/12/2023 17:08 |              |             |
|                             | 18/12/2023 08:30     | 18/12/2023 13:56      | 259                       | 3370000 | 6,528 | 1000        | PCR Tempo Real | Cepheid Xpert HIV-1 Viral Load | Manual  | 18/12/2023 18:05 |              |             |
|                             | 08/12/2023 08:47     | 11/12/2023 09:16      | 256                       |         |       | 1000        | PCR Tempo Real | Cepheid Xpert HIV-1 Viral Load | Manual  | 11/12/2023 15:43 |              |             |
|                             | 14/12/2023 07:20     | 14/12/2023 13:53      | 258                       |         |       | 1000        | PCR Tempo Real | Cepheid Xpert HIV-1 Viral Load | Manual  | 15/12/2023 15:44 |              |             |
|                             | 01/12/2023 07:30     | 01/12/2023 13:53      | 254                       |         |       | 1000        | PCR Tempo Real | Cepheid Xpert HIV-1 Viral Load | Manual  | 01/12/2023 17:11 |              |             |
|                             | 13/12/2023 07:32     | 14/12/2023 09:19      | 250                       |         |       | 1000        | PCR Tempo Real | Cepheid Xpert HIV-1 Viral Load | Manual  | 15/12/2023 15:49 |              |             |
|                             |                      |                       |                           |         |       |             |                |                                |         |                  |              |             |
| Relatório para conferência  | e/ou correção de ex  | ames digitados        |                           |         |       |             |                |                                |         |                  |              |             |

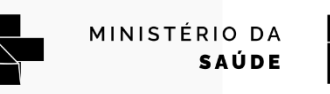

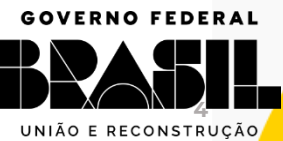

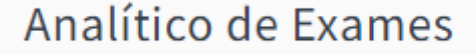

- Esse relatório apresenta resultados de exames liberados, apresentando todos os dados do paciente e do exame que foram indicados no momento do cadastro do exame.
- Para gerar o relatório, selecione o tipo de exame (CD4 ou carga viral) e defina o intervalo de tempo (com base na data de liberação dos resultados) para apresentação da lista de resultados e, em seguida, clique em Gerar Relatório.
- Para indicar outro intervalo de tempo, clique em \*Limpar

| Relatorio de Analítico de Exames              |               |            |                            |
|-----------------------------------------------|---------------|------------|----------------------------|
| Inicial > Relatórios > Analítico de Exames    |               |            |                            |
| Filtro Tipo exame * Selecione o Tipo de Exame | Data Inicio * | Data Fim * |                            |
|                                               |               |            | 🗶 Limpar 😝 Gerar Relatório |
|                                               |               | SUS        | MINISTÉRIO DA<br>SAÚDE     |

# Analítico de Exames

#### ✤ O relatório emitido apresenta o seguinte formato:

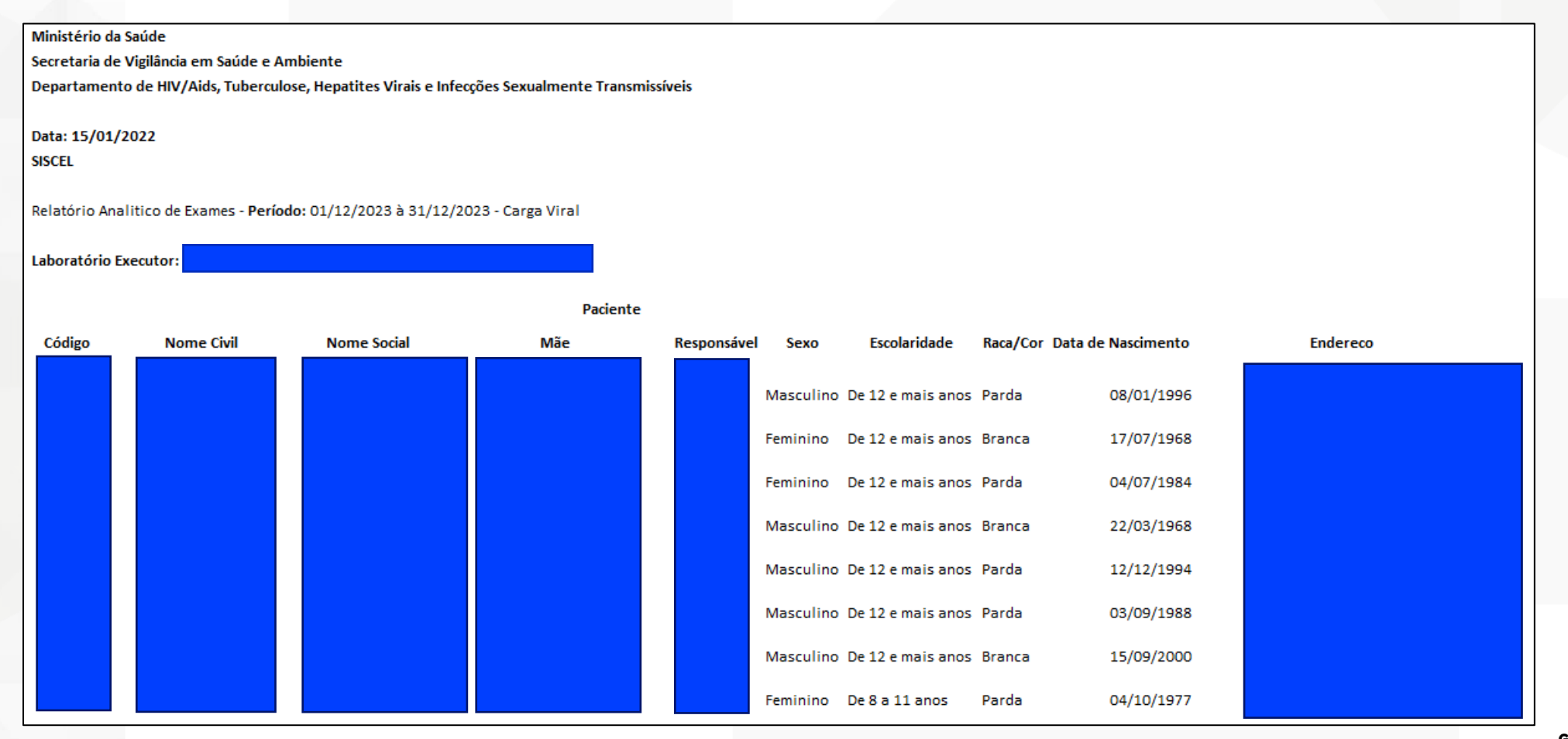

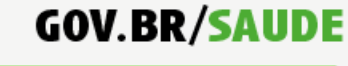

**∂ ○ ○** minsaude

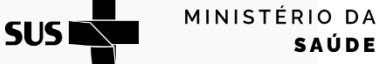

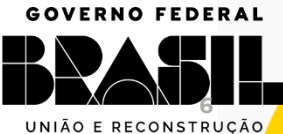

### Analítico de Exames

O relatório emitido apresenta as seguintes colunas:

#### **PACIENTE:**

Código

Nome Civil

- Nome Social
- ≻ Mãe
- Responsável
- Sexo
- Escolaridade
- ➢ Raça/Cor
- Data de Nascimento

### **RESIDÊNCIA:**

- Endereço
- Bairro
- ➤ CEP
- UF de Residência
- Cidade de Residência

#### SOLICITAÇÃO:

- Nº da Solicitação
- Identificador da Amostra
- Gestante
- Idade Gestacional
- Motivo pelo qual este exame está sendo solicitado
- Data de Solicitação
- Data da Coleta
- Data do Recebimento
- Data da Execução
- Digitado Em
- Digitado Por
- Tipo do Profissional
- Nº do Conselho
- UF do Conselho
- Instituição Solicitante
- > UF Instituição Solicitante
- Cidade Instituição Solicitante
- Instituição Coletora
- UF Instituição Coletora
- Cidade Instituição Coletora

#### EXAME:

- Cópias
- > Log
- Volume (µl)
- Método
- ➤ Kit
- Entrada
- Digitado em
- Digitado por
- Observações
- Data da Liberação
- Liberado Por

MINISTÉRIO DA

SAÚDE

SUS

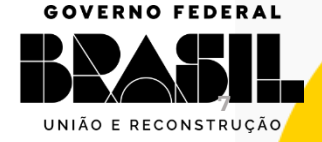

**GOV.BR/SAUDE** 

**∂ ○ ○** minsaude

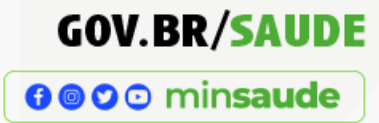

- Esse relatório mostra a quantidade de exames realizados, rejeitados, cancelados e pendentes no período indicado.
- Selecione o período de interesse.
- Clique em 
   Gerar Relatório

| Relatorio de Exames Realizados           |            |                            |
|------------------------------------------|------------|----------------------------|
|                                          |            |                            |
| Inicial > Relatórios > Exames Realizados |            |                            |
|                                          |            |                            |
| Filtro                                   |            |                            |
| Data Inicio *                            | Data Fim * |                            |
|                                          |            | 🗙 Limpar 🔒 Gerar Relatório |
|                                          |            |                            |

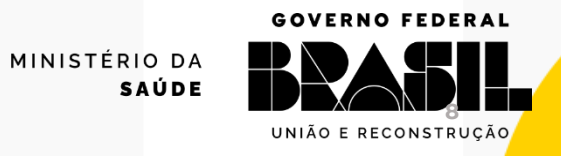

# Exames Realizados

### ✤ O relatório emitido apresenta o seguinte formato:

Ministério da Saúde

| Secretaria de Vigilância em Saúde | e Ambiente                 | :             |               |            |         |            |            |            |           |       |     |             |              |               |         |       |
|-----------------------------------|----------------------------|---------------|---------------|------------|---------|------------|------------|------------|-----------|-------|-----|-------------|--------------|---------------|---------|-------|
| Departamento de HIV/Aids, Tuber   | culose, Hep                | atites Virais | e Infecções   | Sexualment | e Trans | smissíveis |            |            |           |       |     |             |              |               |         |       |
| Sistema de Controle de Exames La  | boratoriais                | - SISCEL      |               |            |         |            |            |            |           |       |     |             |              |               |         |       |
| Data da Impressão: 15/01/2024     | a da Impressão: 15/01/2024 |               |               |            |         |            |            |            |           |       |     |             |              |               |         |       |
| Exames Realizados - Período de co | oleta entre O              | 1/12/2023     | e 31/12/202   | 3          |         |            |            |            |           |       |     |             |              |               |         |       |
| Laboratório Executor:             |                            |               |               |            |         |            |            |            |           |       |     |             |              |               |         |       |
|                                   |                            | Exame         | es Carga Vira | I          |         |            | Ex         | ames CD4   |           |       | Qui | antidade de | e exames rea | lizados por f | aixa de | CD4   |
| Instituição Solicitante           | Realizados                 | Rejeitados    | Cancelados    | Pendentes  | Total   | Realizados | Rejeitados | Cancelados | Pendentes | Total | <50 | 50 a <200   | 200 a <350   | 350 a <500    | >=500   | Total |
|                                   | 4                          | 0             | 0             | 0          | 4       | 2          | 0          | 0          | 0         | 2     | 0   | 0           | 0            | 1             | 1       | 2     |
|                                   | 3                          | 0             | 0             | 0          | 3       | 0          | 0          | 0          | 0         | 0     | 0   | 0           | 0            | 0             | 0       | 0     |
| ·                                 | 1                          | 0             | 0             | 0          | 1       | 1          | 0          | 0          | 0         | 1     | 0   | 1           | 0            | 0             | 0       | 1     |
| Total                             | 8                          | 0             | 0             | 0          | 8       | 3          | 0          | 0          | 0         | 3     | 0   | 1           | 0            | 1             | 1       | 3     |

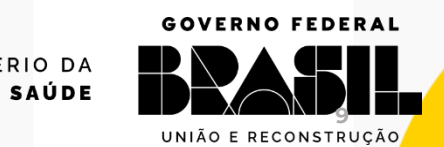

GOV.BR/SAUDE

**∂ ⊘ ⊙** minsaude

SUS MINISTÉRIO DA SAÚDE

- Selecione o status da solicitação (é possível selecionar quantas opções quiser).
- Selecione data de início e fim.
- Clique em 
   Gerar Relatório

| Relatorio de Exames Não Realizados           |                |                |                            |
|----------------------------------------------|----------------|----------------|----------------------------|
|                                              |                |                |                            |
| Inicial > Relatórios > Exames Não Realizados |                |                |                            |
|                                              |                |                |                            |
| Filtro                                       |                |                |                            |
| Status solicitacao *                         | Data Inicio *  | Data Fim *     |                            |
| Status da Solicitação 🔹                      |                | _/_/           |                            |
| Selecionar Todos Desmarcar Todos             | Data da Coleta | Data da Coleta |                            |
| Resultados não digitados/importados          |                |                |                            |
| Amostras Rejeitadas                          |                |                | V Limpar D Carar Balatória |
| Resultados não liberados                     |                |                | Geral Relation             |
| Resultados Cancelados                        |                |                |                            |
| Solicitações fora do PCDT                    |                |                |                            |

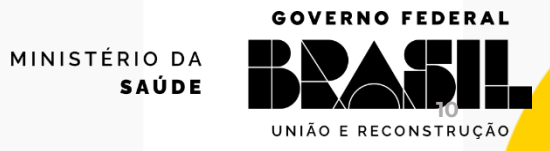

# Exames Não Realizados

**∂ ○ ○** minsaude

# ✤ O relatório emitido apresenta o seguinte formato:

| Ministério da Saúde       Data: 15/         Secretaria de Vigilância em Saúde e Ambiente       Página: 1         Departamento de HIV/Aids, Tuberculose, Hepatites Virais e Infecções Sexualmente Transmissíveis       SISCEL |                                                  |                                   |                  |                             |                        |  |  |  |  |  |  |  |
|----------------------------------------------------------------------------------------------------|--------------------------------------------------|-----------------------------------|------------------|-----------------------------|------------------------|--|--|--|--|--|--|--|
| Exames Não Realizados - Período de coleta entre 01/12/2023 e 31/12/2023                                                                                                    |                                                  |                                   |                  |                             |                        |  |  |  |  |  |  |  |
| Laboratório Executor:                                                                                                    |                                                  |                                   |                  |                             |                        |  |  |  |  |  |  |  |
| Nome do Usuário SUS                                                                                                    |                                                  | Condição de Chegada da<br>Amostra | Tipo de<br>Exame | Identificador da<br>Amostra | Data da Coleta         |  |  |  |  |  |  |  |
|                                                                                                    | A solicitação encontra-se com a amostra          | Amostra Adequada                  | Carga Viral      |                             | 05/12/2023<br>13:10:00 |  |  |  |  |  |  |  |
|                                                                                                    | A solicitação encontra-se com a amostra          | Amostra Adequada                  | Carga Viral      |                             | 06/12/2023<br>08:30:00 |  |  |  |  |  |  |  |
|                                                                                                    | ano<br>• A solicitação encontra-se com a amostra | Amostra Adequada                  | Carga Viral      |                             | 06/12/2023<br>09:15:00 |  |  |  |  |  |  |  |
| · A solicitação encontra-se com a amostra                                                                                                    |                                                  | Amostra Coagulada                 | CD4+ CD8         |                             | 18/12/2023<br>09:00:00 |  |  |  |  |  |  |  |
|                                                                                                    | O resultado do exame foi cancelado.              | Amostra Adequada                  | CD4+ CD8         |                             | 19/12/2023<br>06:00:00 |  |  |  |  |  |  |  |

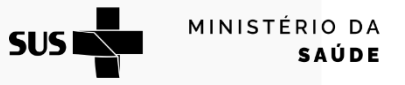

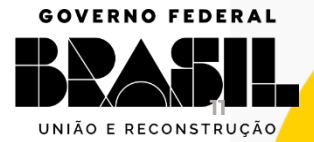

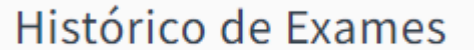

GOV.BR/SAUDE

UNIÃO E RECONSTRUÇÃO

f 🛛 🗢 🖸 🖸 🖓 🖓

- Esse relatório permite a impressão do histórico gráfico ou tabular completo dos exames de CD4 e carga viral de um paciente.
- Para isso, indique o dado ou os dados do paciente e clique em QPesquisar
- O resultado da pesquisa aparecerá abaixo. O histórico de exames do paciente é apresentado através de tabela ou gráfico. Selecione a maneira que considerar mais adequada.

| Relatorio de Histórico de Exam             | es            |               |                  |                    |                 |                  |                     |                          |             |        |
|--------------------------------------------|---------------|---------------|------------------|--------------------|-----------------|------------------|---------------------|--------------------------|-------------|--------|
| Inicial > Relatórios > Histórico de Exames |               |               |                  |                    |                 |                  |                     |                          |             |        |
|                                            |               |               |                  |                    |                 |                  |                     |                          |             |        |
| Filtro                                     |               |               |                  |                    |                 |                  |                     |                          |             |        |
| Nome                                       |               |               |                  | N° CPF             |                 |                  | Cartão SUS          |                          |             |        |
|                                            |               |               |                  | 000.000.000-00     |                 |                  |                     |                          |             |        |
| Nome da Mãe                                |               |               |                  | Data de Nascimento |                 |                  | Cidade de Nasciment | 0                        |             |        |
|                                            |               |               |                  | dd/mm/aaaa         |                 |                  |                     |                          |             |        |
| Sexo                                       |               |               |                  |                    |                 |                  |                     |                          |             |        |
| ~                                          |               |               |                  |                    |                 |                  |                     |                          |             |        |
|                                            |               |               |                  |                    |                 |                  |                     | *Limpar                  | Q Pesquisar |        |
|                                            |               |               |                  |                    |                 |                  |                     |                          |             |        |
| Nome 🗘                                     | Nome Social 🗢 | Nome da Mãe 🗢 | Data de Nascimen | to ♦ Sexo ♦        | N° CPF <b>≑</b> | Cidade de Nascim | ento 🗢              | Relatório                |             |        |
|                                            |               |               |                  | Feminino           |                 |                  |                     | 🖨 Tabular 🛛 🖨 Grafico    |             |        |
|                                            |               |               |                  |                    |                 |                  | _                   |                          | GOVERNO     | ) FEDE |
|                                            |               |               |                  |                    |                 |                  | SUS                 | MINISTÉRIO<br><b>SAÚ</b> |             |        |

# Histórico de Exames

GOV.BR/SAUDE

**∂ ○ ○** minsaude

Clicando na opção

➡ Tabular , o histórico do paciente aparecerá da seguinte forma

| Ministério da<br>Secretaria de<br>Departamento | Saúde<br>Vigilâr<br>o de Hl | ncia e<br>V/Aids | m Saúd<br>s, Tubei | e e An<br>rculos | nbiente<br>e, Hepa | atites Virai | is e Infecções S | Sexualmente      | Transr | nissíveis                 |               |                       | Data: 15/01/2024<br>Página: 1 de 1<br>SISCEL |
|------------------------------------------------|-----------------------------|------------------|--------------------|------------------|--------------------|--------------|------------------|------------------|--------|---------------------------|---------------|-----------------------|----------------------------------------------|
|                                                |                             |                  |                    |                  |                    |              | Historic         | o Compl          | eto d  | le Paciente               |               |                       |                                              |
| Nome Oficial:                                  |                             |                  |                    |                  |                    |              |                  |                  |        |                           |               | Cartão SUS:           |                                              |
| Nome Social:                                   |                             |                  |                    |                  |                    |              |                  |                  |        |                           |               |                       |                                              |
|                                                |                             |                  |                    |                  | CD4                |              |                  |                  |        | Carga Viral               |               |                       |                                              |
| Data de<br>Coleta                              | СD3                         | CD4              | %<br>CD4           | CD8              | %<br>CD8           | CD4/CD8      | Identificador    | Cópias           | Log    | Técnica                   | Identificador | Instituição Executora |                                              |
| 13/12/2023                                     | 1000                        | 291              | 20.88              | 681              | 48.94              | 0.43         |                  | < L. Mín.        |        | Cobas 5800 HIV-1          |               |                       |                                              |
| 28/08/2023                                     | 1330                        | 592              | 35.11              | 709              | 42.04              | 0.83         |                  |                  |        |                           |               | I                     | -                                            |
| 07/06/2023                                     |                             |                  |                    |                  |                    |              |                  | 22               | 1,342  | Cobas 5800 HIV-1          |               |                       | Γ                                            |
| 15/03/2023                                     |                             |                  |                    |                  |                    |              |                  | 376705           | 5,576  | Abbott Alinity M<br>HIV-1 |               |                       | T                                            |
| 01/09/2022                                     |                             |                  |                    |                  |                    |              |                  | < L. Mín.        |        | Abbott Alinity M<br>HIV-1 | -             | -                     | _                                            |
| 16/02/2022                                     | 1391                        | 622              | 36.30              | 758              | 44.23              | 0.82         |                  | Não<br>Detectado |        | Abbott RealTime<br>HIV-1  |               | -                     | -                                            |
| 03/02/2021                                     |                             |                  |                    |                  |                    |              |                  | 44               | 1,643  | Abbott RealTime<br>HIV-1  |               |                       | -                                            |
| 08/10/2019                                     | 1092                        | 620              | 35.58              | 429              | 24.65              | 1.45         |                  |                  |        |                           | -             | -                     | -                                            |
| 08/10/2019                                     |                             |                  |                    |                  |                    |              |                  | Não<br>Detectado |        | Abbott RealTime<br>HIV-1  | -             |                       | -                                            |
| 07/03/2019                                     |                             |                  |                    |                  |                    |              |                  | < L. Mín.        |        | Abbott RealTime<br>HIV-1  |               |                       |                                              |
| 22/11/2018                                     | 729                         | 297              | 23.76              | 388              | 31.05              | 0.77         |                  |                  |        |                           |               |                       |                                              |
| 22/11/2018                                     |                             |                  |                    |                  |                    |              |                  | 272345           | 5,435  | Abbott RealTime<br>HIV-1  |               |                       |                                              |

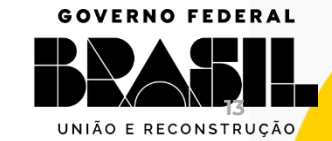

MINISTÉRIO DA

SAÚDE

#### Histórico de Exames

#### GOV.BR/SAUDE

**∂ ○ ○** minsaude

# Clicando na opção eratico, o histórico do paciente aparecerá da seguinte forma

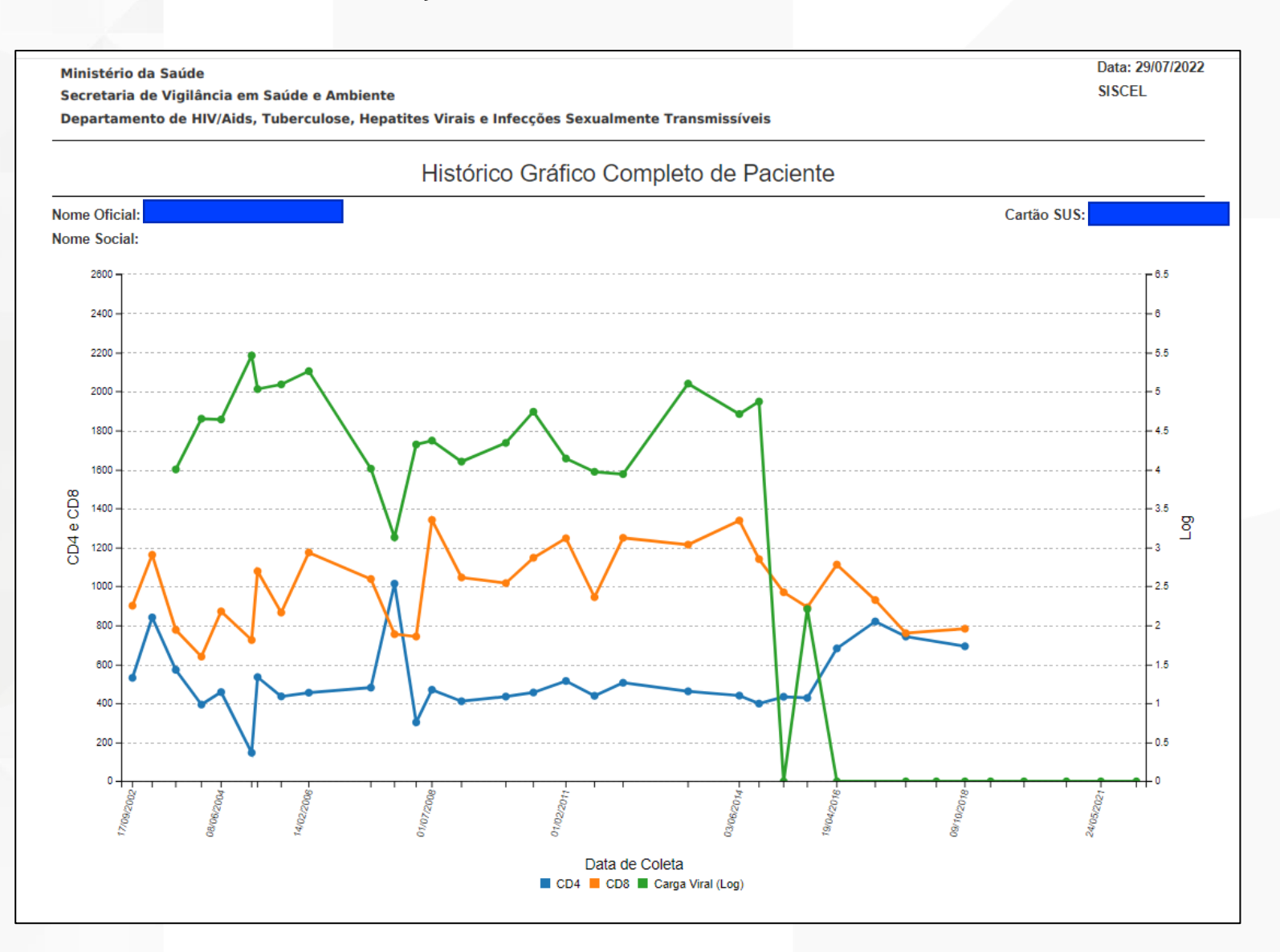

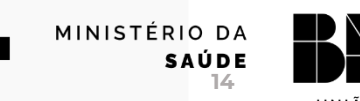

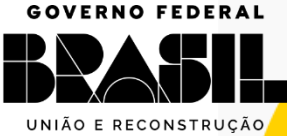

#### Autorizados Ativos

### GOV.BR/SAUDE

**∂ ○ ○** minsaude

# Clicando em Autorizados Ativos, imediatamente abrirá a seguinte página contendo o nome dos usuários do sistema e suas permissões

| Ministério da Saúde<br>Secretaria de Vigilância em Saúde<br>Departamento de HIV/Aids, Tuberc | e Ambiente<br>ulose, Hepatites Virais e Infecçõe | s Sexualmente Transmissíveis      |        |                   | Data: 29/07/202<br>Página: 1 de 6<br>SISCEL |  |  |  |  |  |  |
|----------------------------------------------------------------------------------------------|--------------------------------------------------|-----------------------------------|--------|-------------------|---------------------------------------------|--|--|--|--|--|--|
|                                                                                              | Relaçã                                           | áo de Autorizados ativos no s     | istema |                   |                                             |  |  |  |  |  |  |
| Laboratório Executor:                                                                        |                                                  |                                   |        |                   |                                             |  |  |  |  |  |  |
| Nome                                                                                         | Permis                                           | são                               |        | Data da Permissão |                                             |  |  |  |  |  |  |
|                                                                                              | * Digita                                         | ão Solicitação de Exames          |        | 17/07/2018        |                                             |  |  |  |  |  |  |
|                                                                                              | * Digita                                         | ão de Resultado - CD4             |        | 17/07/2018        |                                             |  |  |  |  |  |  |
|                                                                                              | * Import                                         | ação de Resultados de Carga Viral |        | 17/07/2018        |                                             |  |  |  |  |  |  |
|                                                                                              | * Digita                                         | ão de Resultado Carga Viral       |        | 17/07/2018        |                                             |  |  |  |  |  |  |
|                                                                                              | * Relató                                         | rios / Consultas                  |        | 17/07/2018        |                                             |  |  |  |  |  |  |
|                                                                                              | * Cadas                                          | tro de Paciente                   |        | 17/07/2018        |                                             |  |  |  |  |  |  |
|                                                                                              | * Manut                                          | enção autorizado                  |        | 17/07/2018        |                                             |  |  |  |  |  |  |
|                                                                                              | * Import                                         | ação de Resultados de CD4         |        | 17/07/2018        |                                             |  |  |  |  |  |  |
|                                                                                              | * Relató                                         | rios / Consultas                  |        | 30/04/2008        |                                             |  |  |  |  |  |  |
|                                                                                              | * Cadas                                          | tro de Paciente                   |        | 30/04/2008        |                                             |  |  |  |  |  |  |
|                                                                                              | * Manut                                          | enção autorizado                  |        | 30/04/2008        |                                             |  |  |  |  |  |  |
|                                                                                              | * BPA                                            |                                   |        | 30/04/2008        |                                             |  |  |  |  |  |  |
|                                                                                              | * Digita                                         | ão Solicitação de Exames          |        | 03/05/2017        |                                             |  |  |  |  |  |  |
|                                                                                              | * Digita                                         | ão de Resultado - CD4             |        | 03/05/2017        |                                             |  |  |  |  |  |  |
|                                                                                              | * Import                                         | ação de Resultados de Carga Viral |        | 03/05/2017        |                                             |  |  |  |  |  |  |
|                                                                                              | * Digita                                         | ão de Resultado Carga Viral       |        | 03/05/2017        |                                             |  |  |  |  |  |  |
|                                                                                              | * Libera                                         | ção de Resultados                 |        | 03/05/2017        |                                             |  |  |  |  |  |  |
|                                                                                              | * Relató                                         | rios / Consultas                  |        | 03/05/2017        |                                             |  |  |  |  |  |  |
|                                                                                              | * Cadas                                          | tro de Paciente                   |        | 03/05/2017        |                                             |  |  |  |  |  |  |
|                                                                                              | * Manut                                          | enção autorizado                  |        | 03/05/2017        |                                             |  |  |  |  |  |  |
|                                                                                              | * Import                                         | ação de Resultados de CD4         |        | 03/05/2017        |                                             |  |  |  |  |  |  |

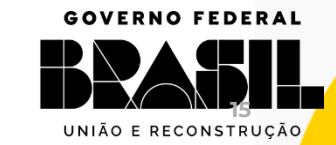

MINISTÉRIO DA

SAÚDE

GOV.BR/SAUDE

**∂ ○ ○** minsaude

# **OBRIGADA**

#### Contato

E-mail: <u>siscel@aids.gov.br</u>

Telefones:

- 0800 061 2439 (ligação gratuita telefone fixo e celular)
- 🚫 (61) 3315-7611 ou (61) 3315-7695

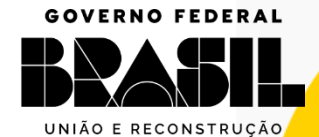

MINISTÉRIO DA

SAÚDE

SUS

16

GOV.BR/SAUDE

**∂ ⊘** ⊙ min**saude** 

#### GOVERNO FEDERAL

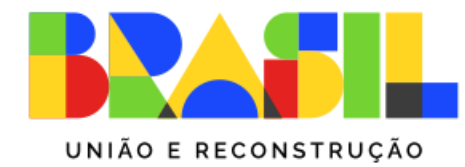

MINISTÉRIO DA **SAÚDE** 

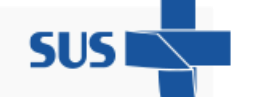

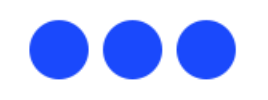